**Elastic Load Balance** 

## **Getting Started**

 Issue
 01

 Date
 2024-11-05

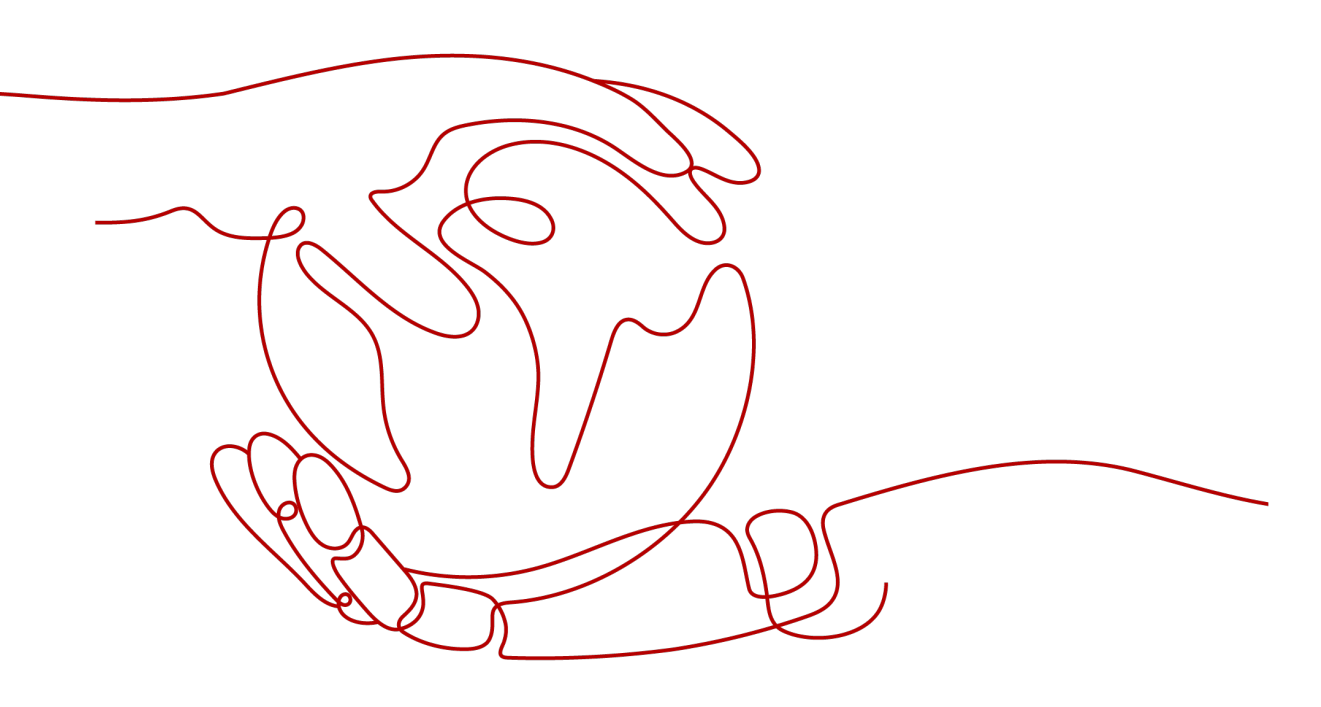

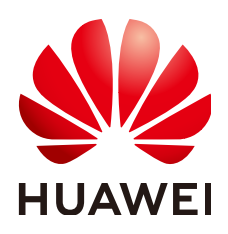

HUAWEI CLOUD COMPUTING TECHNOLOGIES CO., LTD.

#### Copyright © Huawei Cloud Computing Technologies Co., Ltd. 2024. All rights reserved.

No part of this document may be reproduced or transmitted in any form or by any means without prior written consent of Huawei Cloud Computing Technologies Co., Ltd.

#### **Trademarks and Permissions**

NUAWEI and other Huawei trademarks are the property of Huawei Technologies Co., Ltd. All other trademarks and trade names mentioned in this document are the property of their respective holders.

#### Notice

The purchased products, services and features are stipulated by the contract made between Huawei Cloud and the customer. All or part of the products, services and features described in this document may not be within the purchase scope or the usage scope. Unless otherwise specified in the contract, all statements, information, and recommendations in this document are provided "AS IS" without warranties, guarantees or representations of any kind, either express or implied.

The information in this document is subject to change without notice. Every effort has been made in the preparation of this document to ensure accuracy of the contents, but all statements, information, and recommendations in this document do not constitute a warranty of any kind, express or implied.

### **Contents**

| 1 Using ELB to D | Distribute Traffic to | a Web Appli | cation Across E | CSs      |     | 1  |
|------------------|-----------------------|-------------|-----------------|----------|-----|----|
| 2 Using ELB to D | Distribute Traffic to | Multiple We | b Applications  | Across E | CSs | 16 |

# Using ELB to Distribute Traffic to a Web Application Across ECSs

#### Scenarios

ELB distributes traffic across ECSs, which eliminates single points of failure (SPOFs) and makes your application more available.

If you have a web application that needs to handle heavy traffic, you can deploy your application on two ECSs (**ECS01** and **ECS02** in this example) and create a load balancer to distribute traffic across these ECSs.

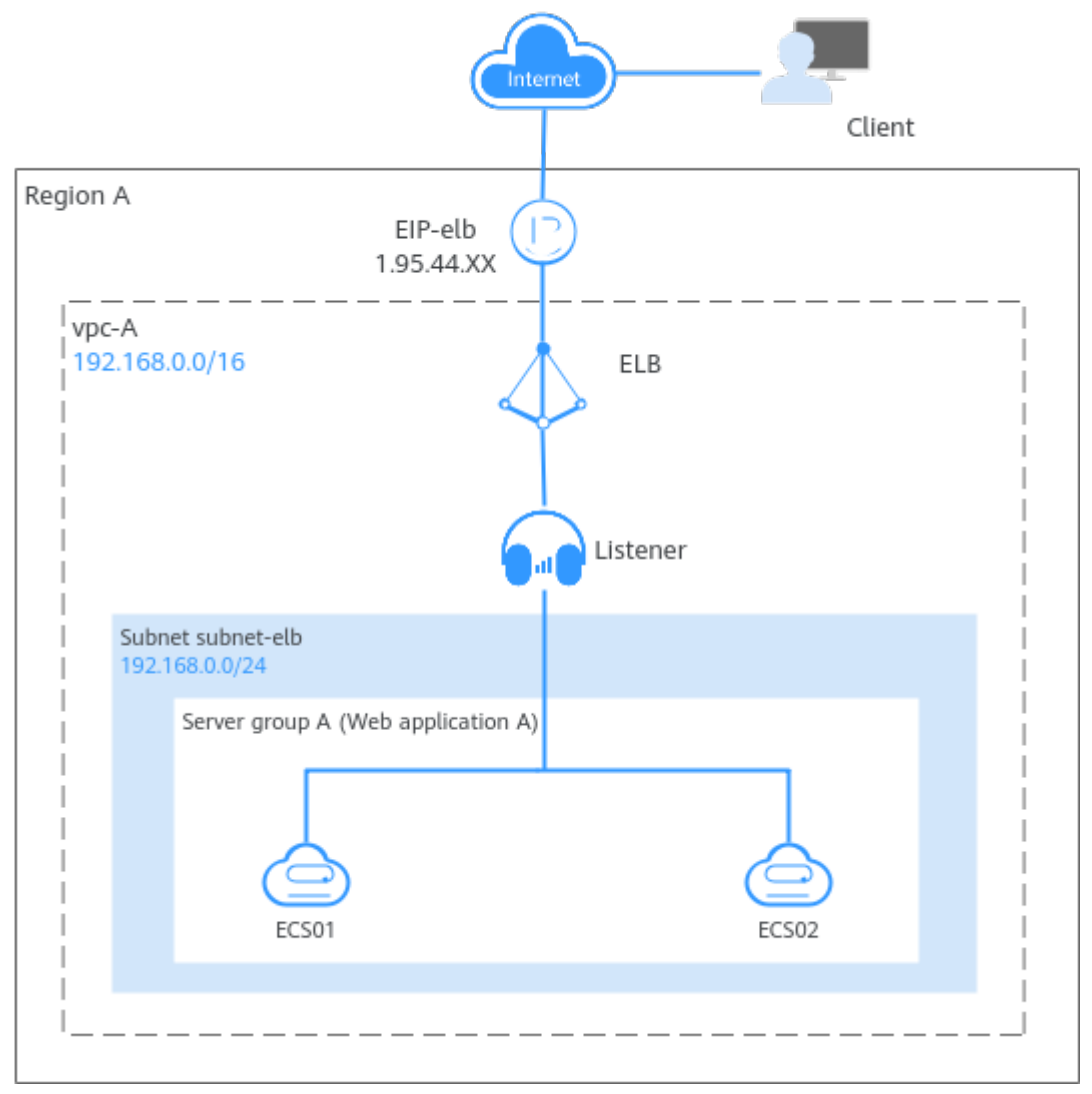

Figure 1-1 Using ELB to distribute traffic to an application

#### Procedure

You can follow the process in **Figure 1-2** to use a load balancer to distribute traffic to a web application.

Figure 1-2 Distributing traffic to a web application deployed in multiple ECSs

| reate a VPC and | Deploy the |   | Create a load |   | Configure      |                     | Verify load    |
|-----------------|------------|---|---------------|---|----------------|---------------------|----------------|
| two ECSs.       |            | 1 |               | - | security group | <br>Add a listener. | <br>balancing. |

| Procedure    | What to Do                                                                                                    |
|--------------|----------------------------------------------------------------------------------------------------|
| Preparations | Before using cloud services, sign up for a HUAWEI<br>ID, enable Huawei Cloud services, complete real-<br>name authentication, and top up your account. |

| Procedure                                 | What to Do                                                                                                    |
|-------------------------------------------|----------------------------------------------------------------------------------------------------|
| Step 1: Create a VPC<br>and Two ECSs      | <ul> <li>Create a VPC with an IPv4 CIDR block and create<br/>a subnet in the VPC.</li> </ul>                                          |
|                                           | <ul> <li>VPC IPv4 CIDR block: 192.168.0.0/16</li> </ul>                                                                               |
|                                           | <ul> <li>Subnet IPv4 CIDR block: 192.168.0.0/24</li> </ul>                                                                            |
|                                           | <ul> <li>Buy two ECSs in the VPC subnet you have created.</li> </ul>                                                                  |
| Step 2: Deploy the Application            | Deploy Nginx on the two ECSs.                                                                                                    |
| Step 3: Create a Load<br>Balancer         | Create a load balancer with elastic specifications to receive requests from clients and distribute the requests to backend servers.   |
| Step 4: Configure<br>Security Group Rules | Configure security group rules to allow traffic from<br>the backend subnet where the load balancer works<br>to the backend servers.   |
| Step 5: Add a Listener                    | Add a listener to the load balancer to check requests from clients and route requests to backend servers in the backend server group. |
| Step 6: Verify Load<br>Balancing          | Access the domain name of the load balancer to check whether different backend servers can be accessed.                               |

#### Preparations

Before using ELB, you need to:

- Create a HUAWEI ID and enable Huawei Cloud services.
- Complete real-name authentication.
- Top up your account.

#### Step 1: Create a VPC and Two ECSs

You need to plan the region for your load balancer, and create a VPC and two ECSs. Ensure that the ECSs and load balancer are in the same AZ and VPC.

1. Create a VPC.

Configure the VPC as shown in the below figure. For details, see **Creating a VPC**.

#### Figure 1-3 Configuring a VPC

| < Create VPC ()                |                                                                                                    |
|--------------------------------|----------------------------------------------------------------------------------------------------|
|                                |                                                                                                    |
| Basic Information              |                                                                                                    |
| Region                         | () v                                                                                                    |
| Name                           | upcA                                                                                                    |
| IPv4 CIDR Block                | 102         -         1.0         1.0         1.0         1.0         0.0           Decommonded ID 2018 24 (Select)         1773 56 1007 24 (Select)         1793 100 1754 (Select)         1993 100 1754 (Select)                                                      |
|                                | The CDR lock 192 KS B D15 orders with a CDR block of another VPC in the current region. If you intered to enable <u>communication between VPCs or between a VPC and an expensions data conter</u> , change the CDR block <u>View VPC CDR blocks in current region</u> . |
| Enterprise Project             | -Solid- 🗸 🖉 Q. Charle Enterplace Project (2                                                                                                    |
| ✓ Advanced Settings (Optional) | 0                                                                                                    |
| Tag - Description -            |                                                                                                    |

#### Figure 1-4 Configuring a VPC subnet

| Subnet Setting1             |                                                                        |
|-----------------------------|------------------------------------------------------------------------|
| Subnet Name                 | subnet-elb                                                             |
| AZ                          | AZ1 ~ 0                                                                |
| IPv4 CIDR Block             | 192 · 168 · 0 · 0 / 24 · · Available IP Addresses: 251                 |
|                             | A The CIDR block cannot be modified after the subnet has been created. |
| IPv6 CIDR Block (Optional)  | Enable                                                                 |
| Associated Route Table      | Default ③                                                              |
| ✓ Advanced Settings (Option | al)                                                                    |

#### VPC Configurations

- Configuring a VPC

| Parameter                          | Example<br>Value | Description                                                                                                    |
|------------------------------------|------------------|----------------------------------------------------------------------------------------------------|
| Region                             | CN-Hong<br>Kong  | The region where the VPC is created.<br>Select the region nearest to you to<br>ensure the lowest possible latency.<br>The VPC, ECS, and EIP used in this<br>example must be in the same region. |
| Name                               | vpc-А            | The VPC name. Set it to <b>vpc-A</b> .                                                                                                    |
| IPv4 CIDR Block 192.168.0<br>16    |                  | The IPv4 CIDR block of <b>vpc-A</b> .                                                                                                    |
| Enterprise<br>Project              | default          | The enterprise project by which VPCs are centrally managed. Select an existing enterprise project for <b>vpc-A</b> .                                                                            |
| Advanced<br>Settings<br>(Optional) | -                | In this example, retain the default value.                                                                                                    |

- Configuring a VPC subnet

| Parameter                          | Example<br>Value   | Description                                                                                                    |
|------------------------------------|--------------------|----------------------------------------------------------------------------------------------------|
| AZ                                 | AZ1                | A geographic location with<br>independent power supply and<br>network facilities in a region. Each<br>region contains multiple AZs. AZs are<br>physically isolated but connected<br>through an internal network. Subnets<br>of a VPC can be located in different<br>AZs without affecting<br>communications. You can select any<br>AZ in a region.<br>The ECS and VPC can be in different<br>AZs. For example, you can select AZ1<br>for the ECS and AZ3 for the VPC<br>subnet. |
| Subnet Name                        | subnet-elb         | The subnet name. Set it to <b>subnet-</b><br>elb.                                                                                                    |
| IPv4 CIDR Block                    | 192.168.0.0/<br>24 | The IPv4 CIDR block of <b>subnet-elb</b> ,<br>which is a unique CIDR block with a<br>range of IP addresses in <b>vpc-A</b> .                                                                                                    |
| IPv6 CIDR Block<br>(Optional)      | Do not<br>enable   | Whether to assign IPv6 addresses.                                                                                                    |
| Associated<br>Route Table          | Default            | The default route table that <b>subnet-</b><br><b>elb</b> is associated with. The default<br>route table has a preset system route<br>that allows subnets in a VPC to<br>communicate with each other.                                                                                                    |
| Advanced<br>Settings<br>(Optional) | -                  | In this example, retain the default value.                                                                                                    |

2. Create two ECSs.

Configure the ECSs as described in the below table. For details, see **Quickly Creating an ECS**.

ECS Configurations

- Configuring the network parameters for the two ECSs

| Parameter | Example<br>Value                      | Description                                                        |
|-----------|---------------------------------------|--------------------------------------------------------------------|
| ECS Name  | <ul><li>ECS01</li><li>ECS02</li></ul> | Names of the two ECSs. Set them to <b>ECS01</b> and <b>ECS02</b> . |

| Parameter | Example<br>Value                                   | Description                                                                                           |
|-----------|----------------------------------------------------|----------------------------------------------------------------------------------------------------|
| Region    | CN-Hong<br>Kong                                    | The region where the ECSs are deployed. Select the same region as that of <b>vpc-A</b> .              |
| AZ        | <ul><li>AZ1</li><li>AZ2</li></ul>                  | The AZ where the ECSs are deployed.<br>Select different AZs for the two ECSs.                         |
| Network   | <ul> <li>vpc-A</li> <li>subnet-<br/>elb</li> </ul> | The VPC subnet where the ECSs work.<br>Select <b>vpc-A</b> and <b>subnet-elb</b> for the<br>two ECSs. |
| EIP       | <ul><li>EIP01</li><li>EIP02</li></ul>              | The EIP bound to each ECS for Internet access.                                                        |

#### **Step 2: Deploy the Application**

Deploy Nginx on the two ECSs and edit two HTML pages so that a page with message "Welcome to ELB test page one!" is returned when **ECS01** is accessed, and the other page with message "Welcome to ELB test page two!" is returned when **ECS02** is accessed.

- 1. Log in to the ECSs.
- 2. Install and start Nginx.

CentOS 7.6 is used as an example here.

Deploying Nginx

- a. Run the **wget** command to download the Nginx installation package for your operating system in use. wget http://nginx.org/packages/centos/7/noarch/RPMS/nginx-releasecentos-7-0.el7.ngx.noarch.rpm
- b. Run the following command to create the Nginx yum repository. rpm -ivh nginx-release-centos-7-0.el7.ngx.noarch.rpm
- c. Run the following command to install Nginx: yum -y install nginx
- d. Run the following commands to start Nginx and configure automatic Nginx enabling upon ECS startup: systemctl start nginx systemctl enable nginx
- e. Enter **http://***EIP bound to the ECS* in the address box of your browser. If the following page is displayed, Nginx has been installed.

3.

#### Figure 1-5 Nginx installed successfully

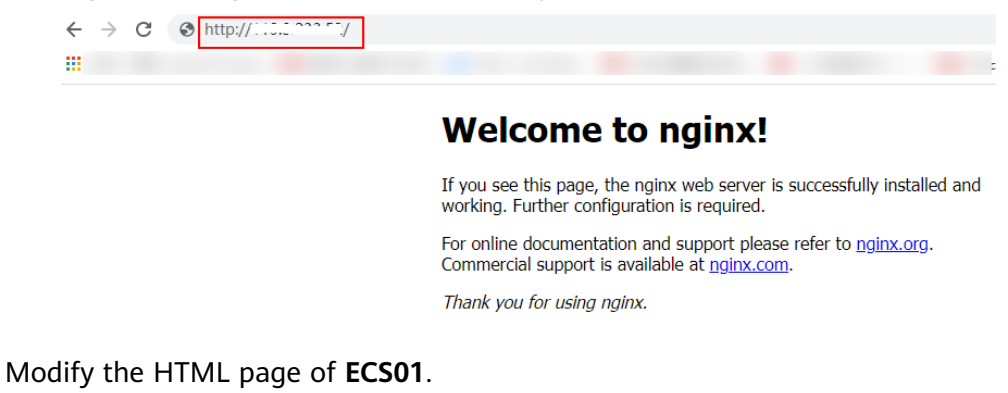

Modify the **index.html** file in the default root directory of Nginx **/usr/share/ nginx/html** to identify access to **ECS01**.

Modifying the HTML Page of **ECS01** 

- a. Run the following command to open the **index.html** file: vim /usr/share/nginx/html/index.html
- b. Press i to enter editing mode.
- c. Modify the **index.html** file.

Modify the following content:

```
    <body>
        <h1>Welcome to <strong>ELB</strong> test page one!</h1>
        <br/>
        <br/>
        <br/>
        <br/>
        <br/>
        <br/>
        <br/>
        <br/>
        <br/>
        <br/>
        <br/>
        <br/>
        <br/>
        <br/>
        <br/>
        <br/>
        <br/>
        <br/>
        <br/>
        <br/>
        <br/>
        <br/>
        <br/>
        <br/>
        <br/>
        <br/>
        <br/>
        <br/>
        <br/>
        <br/>
        <br/>
        <br/>
        <br/>
        <br/>
        <br/>
        <br/>
        <br/>
        <br/>
        <br/>
        <br/>
        <br/>
        <br/>
        <br/>
        <br/>
        <br/>
        <br/>
        <br/>
        <br/>
        <br/>
        <br/>
        <br/>
        <br/>
        <br/>
        <br/>
        <br/>
        <br/>
        <br/>
        <br/>
        <br/>
        <br/>
        <br/>
        <br/>
        <br/>
        <br/>
        <br/>
        <br/>
        <br/>
        <br/>
        <br/>
        <br/>
        <br/>
        <br/>
        <br/>
        <br/>
        <br/>
        <br/>
        <br/>
        <br/>
        <br/>
        <br/>
        <br/>
        <br/>
        <br/>
        <br/>
        <br/>
        <br/>
        <br/>
        <br/>
        <br/>
        <br/>
        <br/>
        <br/>
        <br/>
        <br/>
        <br/>
        <br/>
        <br/>
        <br/>
        <br/>
        <br/>
        <br/>
        <br/>
        <br/>
        <br/>
        <br/>
        <br/>
        <br/>
        <br/>
        <br/>
        <br/>
        <br/>
        <br/>
        <br/>
        <br/>
        <br/>
        <br/>
        <br/>
        <br/>
        <br/>
        <br/>
        <br/>
        <br/>
        <br/>
        <br/>
        <br/>
        <br/>
        <br/>
        <br/>
        <br/>
        <br/>
        <br/>
        <br/>
        <br/>
        <br/>
        <br/>
        <br/>
        <br/>
        <br/>
        <br/>
        <br/>
```

- d. Press **Esc** to exit the editing mode. Then, enter **:wq** to save the settings and exit the file.
- Modify the HTML page of ECS02 by referring to step 3 to identify the access to ECS02.

Modifying the HTML Page of ECS02

- a. Run the following command to open the **index.html** file: vim /usr/share/nginx/html/index.html
- b. Press i to enter editing mode.
- c. Modify the **index.html** file.

Modify the following content:

| <br><body><br/><h1>Welcome to <strong>ELB</strong> test page two!</h1></body>       |
|-------------------------------------------------------------------------------------|
| <div class="content"><br/>This page is used to test the <strong>ELB</strong>!</div> |
| <div class="alert"></div>                                                           |

```
<h2>ELB02</h2>
<div class="content">
<strong>ELB test (page two)!</strong>
<strong>ELB test (page two)!</strong>
<strong>ELB test (page two)!</strong>
</div>
</div>
</div>
</div>
```

- d. Press **Esc** to exit the editing mode. Then, enter **:wq** to save the settings and exit the file.
- 5. Use your browser to access **http://***ECS01 EIP* and **http://***ECS02 EIP* to verify that Nginx has been deployed.

If the modified HTML pages are displayed, Nginx has been deployed.

HTML page of ECS01

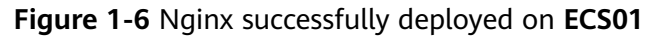

| Welcome to <b>ELB</b> test page one!                                 |  |  |  |  |
|----------------------------------------------------------------------|--|--|--|--|
| This page is used to test the ELB!                                   |  |  |  |  |
| ELB01                                                                |  |  |  |  |
| ELB test (page one)!<br>ELB test (page one)!<br>ELB test (page one)! |  |  |  |  |

- HTML page of ECS02

Figure 1-7 Nginx successfully deployed on ECS02

| Welcome to <b>ELB</b> test page two!                                 |  |  |  |  |
|----------------------------------------------------------------------|--|--|--|--|
| This page is used to test the ELB!                                   |  |  |  |  |
| ELB02                                                                |  |  |  |  |
| ELB test (page two)!<br>ELB test (page two)!<br>ELB test (page two)! |  |  |  |  |

#### Step 3: Create a Load Balancer

The load balancer needs an EIP to access the application deployed on the ECSs over the Internet. You can determine whether to bind an EIP to the load balancer based on your requirements.

- 1. Go to the **Buy Elastic Load Balancer** page.
- On the displayed page, set the parameters as required.
   Figure 1-8 lists the basic parameters in this example.

#### Figure 1-8 Configuring the basic information

| 1 | L | Buv | Flas | tic | heo I | Ral | and  | - er |
|---|---|-----|------|-----|-------|-----|------|------|
|   |   | Duy | Elds | uc  | Loau  | Dai | alli | cei  |

| Туре                                                                                                    |                                                                                                    |
|----------------------------------------------------------------------------------------------------|----------------------------------------------------------------------------------------------------|
| <b>Ə</b>                                                                                                    |                                                                                                    |
| Dedicated load balancer                                                                                                    | Shared load balancer                                                                               |
| They work well for heavy-traffic and highly concurrent<br>services, such as large websites, cloud-native<br>applications, IoV, and multi-AZ disaster recovery<br>applications. | They are good for services with low traffic, such as small<br>websites and common HA applications. |
| The load balancer type cannot be changed after it is selected. Vie                                                                                                    | WDifferences Returnen Dedicated and Chared Load Relancershefere celecting a b                      |
|                                                                                                    | WDillerences between Dedicated and Shared Load balancersperore selecting a t                       |
|                                                                                                    | wDifferences between Deulcated and Shared Load balancersbeiore selecting a (                       |
| Billing Mode                                                                                                    | MDINETENCES DETWEEN DEUICATEU ANU SHATEU LUAU DATAINCEISDEIDTE SERECUNY A I                        |
| Billing Mode                                                                                                    | WDINENENCES BERWEEN DEUICATEU ANU SNAREU LUAU BANAICENSUENE SENECINY A (                           |
| Billing Mode<br>Pay-per-use                                                                                                    | WDINETERICES BETWEEN Devicated and Shared Load Balancersbeidte Selecting a t                       |
| Billing Mode<br>Pay-per-use<br>Region                                                                                                    | WDINETERICES BETWEEN Devicated and Shared Load Balancersbeidte Selecting a t                       |
| Billing Mode<br>Pay-per-use<br>Region                                                                                                    | WDINETERICES BETWEEN Devicated and Shared Load Balancersbeidte Selecting a t                       |
| Billing Mode<br>Pay-per-use<br>Region                                                                                                    | WDINETERICES BETWEEN DEUICATEU ANU SHAFEU LUAU BATAICEISDEIDTE SERECINY A (                        |
| Billing Mode<br>Pay-per-use<br>Region                                                                                                    | WDINETERICES BETWEEN DEUICATEU ANU SHAFEU LUAU BATARCEISDEIDIE SERECHING A (                       |
| Billing Mode Pay-per-use Region AZ                                                                                                    | WDINETERICE'S Detween Deutcateu anu Shareu Luau balancerspeiore selecuing a (                      |
| Billing Mode Pay-per-use Region AZ AZ1 × AZ2 × v                                                                                                    | WDINEIENces between Deutcateu anu Shareu Lugu balancerspeiore selecung a (                         |
| Billing Mode Pay-per-use Region AZ AZ You can choose to deploy the load balancer in multiple AZs for high                                                                      | yber availability.                                                                                 |
| Billing Mode Pay-per-use Region AZ AZ1 × AZ2 ×  You can choose to deploy the load balancer in multiple AZs for high                                                            | gher availability.                                                                                 |
| Billing Mode Pay-per-use Region AZ AZ You can choose to deploy the load balancer in multiple AZs for hig Name                                                                  | gher availability.                                                                                 |
| Billing Mode Pay-per-use Region AZ AZ AZ1 × AZ2 × ✓ You can choose to deploy the load balancer in multiple AZs for hig Name elb-test                                           | gher availability.                                                                                 |
| Billing Mode Pay-per-use Region AZ AZ AZ1 × AZ2 × ✓ You can choose to deploy the load balancer in multiple AZs for hig Name elb-test                                           | gher availability.                                                                                 |

#### **Basic Configurations**

- Configuring the basic information

| Parameter       | Example<br>Value              | Description                                                                                                    |
|-----------------|-------------------------------|----------------------------------------------------------------------------------------------------|
| Туре            | Dedicated<br>load<br>balancer | Specifies the type of the load balancer.<br>Select <b>Dedicated load balancer</b> . A<br>dedicated load balancer uses dedicated<br>resources. Its performance is not affected<br>by other load balancers. |
| Billing<br>Mode | Pay-per-use                   | Specifies the billing mode of the dedicated load balancer.                                                                                                    |
| Region          | -                             | Specifies the desired region. Resources in<br>different regions cannot communicate<br>with each other over internal networks.<br>Select the same region as the ECSs.                                      |

| Parameter             | Example<br>Value                  | Description                                                                                                    |
|-----------------------|-----------------------------------|----------------------------------------------------------------------------------------------------|
| AZ                    | <ul><li>AZ1</li><li>AZ2</li></ul> | Specifies the AZ of the load balancer.<br>Select multiple AZs if you need DR<br>capability. The load balancer performance<br>multiplies as the number of AZs<br>increases. |
| Name                  | elb-test                          | Specifies the name of the load balancer.                                                                                                    |
| Enterprise<br>Project | default                           | Specifies an enterprise project by which cloud resources and members are centrally managed.                                                                                |

3. Set **Specifications** to **Elastic**, as shown in **Figure 1-9**.

Figure 1-9 Load balancer specifications

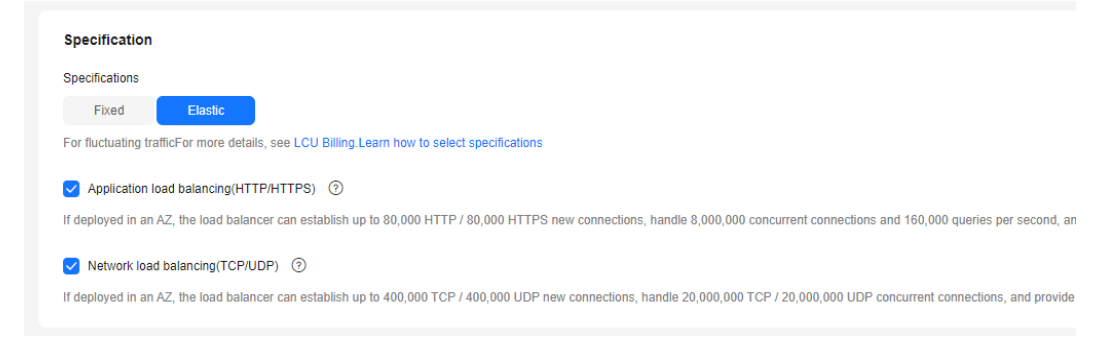

4. Configure the network parameters and EIP information based on Figure 1-10.

#### Figure 1-10 Network parameters

| Maharada Tara                                                                                                |                                                                                                    |
|----------------------------------------------------------------------------------------------------|----------------------------------------------------------------------------------------------------|
| Network Type                                                                                                 |                                                                                                    |
| Private IPv4 network                                                                                         | IPv6 network                                                                                                    |
| VPC                                                                                                    |                                                                                                    |
|                                                                                                    | View VPCs C Create VPC C                                                                                                    |
| Once the load balancer is                                                                                    | created, the VPC cannot be changed.                                                                                                    |
| Frontend Subnet ⑦                                                                                            |                                                                                                    |
|                                                                                                    | View Subnet C Create Subnet C                                                                                                    |
| Available private IP addre                                                                                   | isses: 249                                                                                                    |
| IPv4 Address                                                                                                 |                                                                                                    |
| Automatically assign                                                                                         | n IP address Manually specify IP address                                                                                                    |
| Backend Subnet ⑦                                                                                             |                                                                                                    |
| Subnet of the load balar                                                                                     | ncer View Subnet 🕐 Create Subnet 🕐                                                                                                    |
| Available private IP addre                                                                                   | usses: The load balancer requires at least IP addresses in the subnet.                                                                                     |
| Make sure that the securit                                                                                   | ty group rules of the backend servers allow traffic from 192.168.0.0/24 and the network ACL rules allow traffic from the backend subnet where the dedicate |
| IP as a Backend                                                                                              |                                                                                                    |
|                                                                                                    |                                                                                                    |
| 0                                                                                                    |                                                                                                    |
| 0 0                                                                                                    |                                                                                                    |
| O                                                                                                    |                                                                                                    |
| O Elastic IPs                                                                                                |                                                                                                    |
| ©<br>Elastic IPs<br>Auto assign                                                                              | Use existing Not required ③                                                                                                    |
| ⑦       Elastic IPs       Auto assign       Bandwidth Type                                                   | Use existing Not required ⑦                                                                                                    |
| ⑦       Elastic IPs       Auto assign       Bandwidth Type       Dynamic BGP                                 | Use existing Not required ⑦<br>Static BGP ⑦                                                                                                    |
| ③         Elastic IPs         Auto assign         Bandwidth Type         Dynamic BGP         Billed By       | Use existing Not required ⑦<br>Static BGP ⑦                                                                                                    |
| ⑦       Elastic IPs       Auto assign       Bandwidth Type       Dynamic BGP       Billed By       Bandwidth | Use existing Not required ⑦<br>Static BGP ⑦<br>Traffic Shared Bandwidth                                                                                    |
| © Elastic IPs Auto assign Bandwidth Type Dynamic BGP Billed By Bandwidth                                     | Use existing Not required ③<br>Static BOP ③<br>Traffic Shared Bandwidth                                                                                    |
| © Elastic IPs Auto assign Bandwidth Type Dynamic BGP Billed By Bandwidth Bandwidth (Mbit/s)                  | Use existing Not required ③ Static BGP ③ Traffic Shared Bandwidth                                                                                          |

#### Network Configurations

- Configuring network parameters

| Parameter       | Example<br>Value        | Description                                                                                                |
|-----------------|-------------------------|----------------------------------------------------------------------------------------------------|
| Network<br>Type | Private IPv4<br>network | Specifies the network where the load balancer works. In this example, select <b>Private IPv4 network</b> . |
|                 |                         | The load balancer uses the private IPv4 address to process private network requests.                       |
|                 |                         | To let the load balancer route requests over the Internet, bind an EIP to it.                              |
| VPC             | -                       | Specifies the VPC where the load balancer works. In this example, select <b>vpc-A</b> .                    |

| Parameter             | Example<br>Value                       | Description                                                                                                    |
|-----------------------|----------------------------------------|----------------------------------------------------------------------------------------------------|
| Frontend<br>Subnet    | -                                      | Specifies the frontend subnet from which<br>an IPv4 address will be assigned to the<br>load balancer to receive client requests. If<br>IPv6 is enabled, an IPv6 address will also<br>be assigned to the load balancer.                             |
| IPv4<br>Address       | Automatical<br>ly assign IP<br>address | Specifies how you want the IPv4 address to be assigned.                                                                                                    |
| Backend<br>Subnet     | Subnet of<br>the load<br>balancer      | Specifies the backend subnet from which<br>an IP address will be assigned to the load<br>balancer to forward requests to backend<br>servers.                                                                                                    |
| IP as a<br>Backend    | -                                      | Specifies whether to add IP addresses as<br>backend servers that are not in the VPC<br>of the load balancer. In this example,<br>leave this feature disabled.                                                                                      |
| Elastic IPs           | ·                                      |                                                                                                    |
| EIP                   | New EIP                                | Specifies the public IP address that will be<br>bound to the load balancer for receiving<br>and forwarding requests over the<br>Internet. This parameter is mandatory<br>when <b>Network Type</b> is set to <b>IPv4 public</b><br><b>network</b> . |
| Bandwidth<br>Type     | Dynamic<br>BGP                         | Specifies the link type (BGP) when a new EIP is used.                                                                                                    |
| Billed By             | Traffic                                | Specifies how the bandwidth will be<br>billed. In this example, select <b>Traffic</b> . You<br>need to specify a maximum bandwidth<br>and pay for the outbound traffic you use.                                                                    |
| Bandwidth<br>(Mbit/s) | 100                                    | Specifies the maximum bandwidth when<br>a new EIP is used, in Mbit/s. The value<br>ranges from 1 Mbit/s to 300 Mbit/s.                                                                                                    |

- 5. Specifies the maximum bandwidth. Click  $\checkmark$  to expand the advanced settings and add a description and tags to the load balancer.
- 6. Click **Next**.
- 7. Confirm the configuration and submit your request.
- 8. View the newly created load balancer in the load balancer list.

#### Step 4: Configure Security Group Rules

To ensure normal communications between the load balancer and backend servers, you need to check the security group and network ACL rules.

- The security groups configured for backend servers must have inbound rules to allow health check and service traffic from backend subnet of the load balancer to backend servers. By default, the backend subnet of a load balancer is the same as the subnet where the load balancer works.
- Network ACL rules are optional for subnets. If network ACL rules are configured for the subnet where backend servers are running, the inbound rules must allow traffic from the backend subnet of the load balancer to the subnet of backend servers.

For details about how to configure security group and network ACL rules, see **Security Group and Network ACL Rules** 

You can configure security group rules based on Table 1-1.

| Direct<br>ion | Acti<br>on | Туре | Protoco<br>l & Port | Source/<br>Destination    | Description                                                   |
|---------------|------------|------|---------------------|---------------------------|---------------------------------------------------------------|
| Inbou<br>nd   | Allo<br>w  | IPv4 | TCP: 80             | Source:<br>192.168.0.0/24 | Allows outbound traffic to ECSs in the security group.        |
| Outbo<br>und  | Allo<br>w  | IPv4 | All                 | Destination:<br>0.0.0.0/0 | Allows the ECSs in the security group to access the Internet. |

 Table 1-1 Security group rules

#### Step 5: Add a Listener

Add a listener to the created load balancer. When you add the listener, create a backend server group, configure a health check, and add the two ECSs to this backend server group. If a backend server is detected unhealthy, the load balancer will stop routing traffic to it until the backend server recovers.

- 1. On the load balancer list page, locate load balancer **elb-test** and click its name.
- 2. On the **Listeners** tab, click **Add Listener** and configure parameters based on **Table 1-2**.

| Parameter            | Example<br>Value | Description                                                                                     |
|----------------------|------------------|-------------------------------------------------------------------------------------------------|
| Name                 | listener         | Specifies the listener name.                                                                    |
| Frontend<br>Protocol | НТТР             | Specifies the protocol that will be used by the load balancer to receive requests from clients. |
| Frontend<br>Port     | 80               | Specifies the port that will be used by the load balancer to receive requests from clients.     |

Table 1-2 Parameters for configuring a listener

| Parameter                        | Example<br>Value    | Description                                                                                                    |
|----------------------------------|---------------------|----------------------------------------------------------------------------------------------------|
| Redirect                         | -                   | Specifies whether to redirect requests from the HTTP listener to an HTTPS listener. Disable it in this example.                                                                |
| Access<br>Control                | All IP<br>addresses | Specifies how access to the listener is controlled. For details, see What Is Access Control?                                                                                   |
| Transfer<br>Client IP<br>Address | -                   | Specifies whether to transmit IP addresses of<br>the clients to backend servers.<br>This feature is enabled for dedicated load<br>balancers by default and cannot be disabled. |
| Advanced<br>Forwarding           | -                   | Specifies whether to enable the advanced<br>forwarding policy. Once it is enabled, more<br>forwarding rules and actions are supported.<br>Enable it in this example.           |

3. Retain the default values for Advanced Settings. Click Next: Configure Request Routing Policy. On the Configure Routing Policy page, select Create new for Backend Server Group.

Set **Load Balancing Algorithm** to **Weighted round robin** and retain the default values for other parameters.

- 4. Click Next: Add Backend Server.
  - Backend servers: Click Add Backend Server and select ECS01 and ECS02 from the server list.
  - Backend ports: Set them to **80**. **ECS01** and **ECS02** will use this port to communicate with the load balancer.
- 5. Configure health check parameters. In this example, retain the default settings.
- 6. Click **Next: Confirm**, confirm the settings, and click **Submit**.

#### Step 6: Verify Load Balancing

After the load balancer is configured, you can access the domain name to check whether the two ECSs are accessible.

1. Modify the C:\Windows\System32\drivers\etc\hosts file on your PC to map the domain name to the EIP bound to the load balancer.

View the EIP on the **Summary** page of the load balancer.

Figure 1-11 hosts file on your PC

```
# localhost name resolution is handled within DNS itself.
# 127.0.0.1 localhost
# ::1 localhost
11 14 www.example.com
```

- 2. Choose **Start** and enter **cmd** to open the CLI.
- 3. Run the following command to check whether the domain name is mapped to the load balancer EIP: ping www.example.com

If data packets are returned, the domain name has been mapped to the load balancer EIP.

4. Use your browser to access **http://www.example.com**.

If the following page is displayed, the load balancer has routed the request to **ECS01**.

#### Figure 1-12 Accessing ECS01

| C () www.example.com/ELB01/                | ☆ |  |  |  |  |
|--------------------------------------------|---|--|--|--|--|
| Welcome to <b>ELB</b> test page one!       |   |  |  |  |  |
| This page is used to test the <b>ELB</b> ! |   |  |  |  |  |
| ELB01                                      |   |  |  |  |  |
| ELB test (page one)!                       |   |  |  |  |  |
| ELB test (page one)!                       |   |  |  |  |  |

Use your browser to access http://www.example.com again.
 If the following page is displayed, the load balancer has routed the request to ECS02.

#### Figure 1-13 Accessing ECS02

ELB test (page one)!

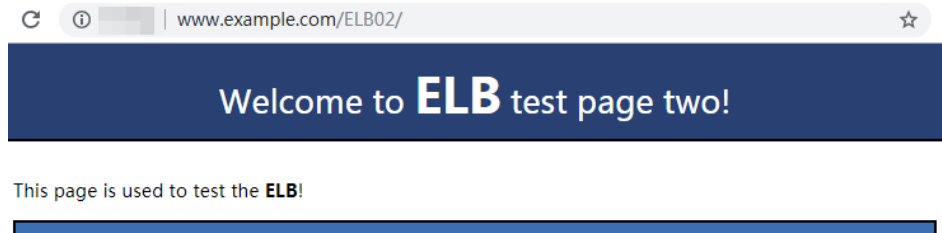

|                      | ELB02 |  |
|----------------------|-------|--|
|                      |       |  |
| ELB test (page two)! |       |  |
| ELB test (page two)! |       |  |
| ELB test (page two)! |       |  |
|                      |       |  |

# **2** Using ELB to Distribute Traffic to Multiple Web Applications Across ECSs

#### Scenarios

To forward requests based on domain names and paths, you need to create a load balancer, add an HTTP or HTTPS listener, and add forwarding policies to specify the domain names and paths.

If you have two web applications that are deployed on two ECSs (**ECS01** and **ECS02** in this example) but use the same domain name for access, you can set different paths to process requests.

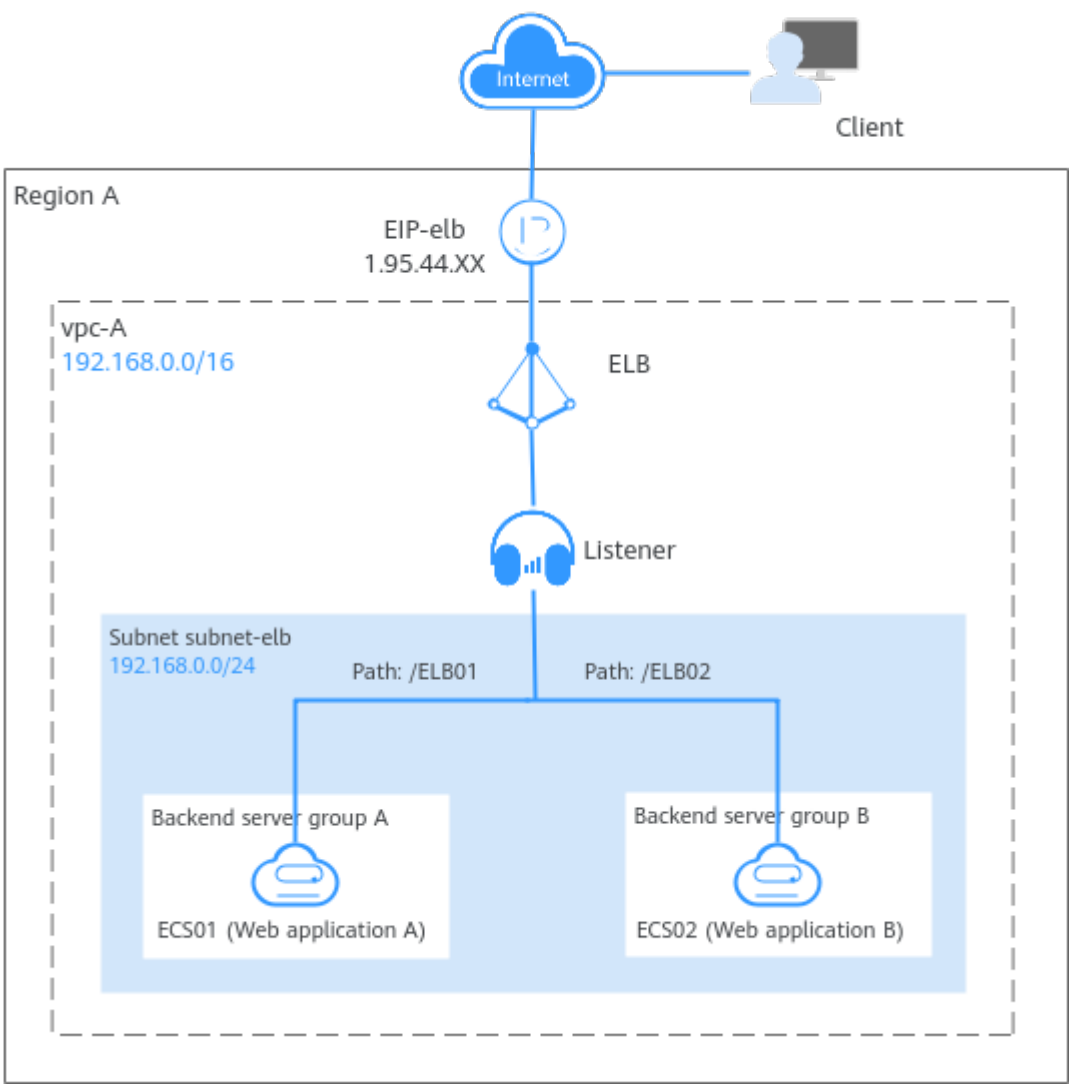

Figure 2-1 Using ELB to distribute traffic to two applications

#### Procedure

You can follow the process in **Figure 2-2** to use a load balancer to route requests to two web applications.

Figure 2-2 Routing requests to two web applications deployed in separated ECSs

| Treate a VPC and |   | Deploy the |   | Create a load | Configure | Add an HTTP | Add two      | Verify load |
|------------------|---|------------|---|---------------|-----------|-------------|--------------|-------------|
| two ECSs.        | - |            | - |               | rulos     |             | <br>policies |             |

| Procedure    | What to Do                                                                                                    |
|--------------|----------------------------------------------------------------------------------------------------|
| Preparations | Before using cloud services, sign up for a HUAWEI<br>ID, enable Huawei Cloud services, complete real-<br>name authentication, and top up your account. |

| Procedure                                 | What to Do                                                                                                    |
|-------------------------------------------|----------------------------------------------------------------------------------------------------|
| Step 1: Create a VPC<br>and Two ECSs      | • Create a VPC with an IPv4 CIDR block and create a subnet in the VPC.                                                                                                    |
|                                           | <ul> <li>VPC IPv4 CIDR block: 192.168.0.0/16</li> </ul>                                                                                                    |
|                                           | <ul> <li>Subnet IPv4 CIDR block: 192.168.0.0/24</li> </ul>                                                                                                    |
|                                           | • Buy two ECSs in the VPC subnet you have created.                                                                                                    |
| Step 2: Deploy the<br>Applications        | Deploy Nginx on the two ECSs.                                                                                                    |
| Step 3: Create a Load<br>Balancer         | Create a load balancer with elastic specifications to receive requests from clients and distribute the requests to backend servers.                                                         |
| Step 4: Configure<br>Security Group Rules | Configure security group rules to allow traffic from<br>the backend subnet where the load balancer works<br>to the backend servers.                                                         |
| Step 5: Add a Listener                    | Add an HTTP listener to the load balancer to check<br>requests from clients and route requests to backend<br>servers in the backend server group.                                           |
| Step 6: Add Two<br>Forwarding Policies    | Configure two forwarding policies for the HTTP<br>listener to enable the listener to forward requests to<br>different backend server groups based on the<br>configured domain name and URL. |
| Step 7: Verify Load<br>Balancing          | Access the domain name of the load balancer to check whether different backend servers can be accessed.                                                                                     |

#### Preparations

Before using ELB, you need to:

- Create a HUAWEI ID and enable Huawei Cloud services.
- Complete real-name authentication.
- Top up your account.

#### Step 1: Create a VPC and Two ECSs

You need to plan the region for your load balancer, and create a VPC and two ECSs. Ensure that the ECSs and load balancer are in the same AZ and VPC.

1. Create a VPC.

Configure the VPC as shown in the below figure. For details, see **Creating a VPC**.

#### Figure 2-3 Configuring a VPC

| <   Create VPC ()            |                                                                                                    |
|------------------------------|----------------------------------------------------------------------------------------------------|
|                              |                                                                                                    |
| Basic Information            |                                                                                                    |
| Region                       | 9 v                                                                                                    |
| Name                         | upcA                                                                                                    |
| IPv4 CIDR Block              | 192 • 193 • 0 • 0 / 15 • 0<br>Recommended 10.01.03.44 (Solider) 172 16.01012-24 (Solider) 192 198.01015-24 (Solider)                                                                                                    |
|                              | A construction of the service of the service of the construction of the construction of the construction of the service of the service of |
| Enterprise Project           | -Solid- V O C Charle Entrophe Projec (2                                                                                                    |
| ✓ Advanced Settings (Option) | a)                                                                                                    |
| Tag - Description -          |                                                                                                    |

#### Figure 2-4 Configuring a VPC subnet

| Subnet Setting1             |                                                                        |
|-----------------------------|------------------------------------------------------------------------|
| Subnet Name                 | subnet-elb                                                             |
| AZ                          | AZ1 ✓ ⑦                                                                |
| IPv4 CIDR Block             | 192 · 168 · 0 · 0 / 24 · ✓<br>Available IP Addresses: 251              |
|                             | A The CIDR block cannot be modified after the subnet has been created. |
| IPv6 CIDR Block (Optional)  | Enable 💿                                                               |
| Associated Route Table      | Default (?)                                                            |
| ✓ Advanced Settings (Option | al)                                                                    |

#### VPC Configurations

- Configuring a VPC

| Parameter                          | Example<br>Value   | Description                                                                                                    |
|------------------------------------|--------------------|----------------------------------------------------------------------------------------------------|
| Region                             | CN-Hong<br>Kong    | The region where the VPC is created.<br>Select the region nearest to you to<br>ensure the lowest possible latency.<br>The VPC, ECS, and EIP used in this<br>example must be in the same region. |
| Name                               | vрс-А              | The VPC name. Set it to <b>vpc-A</b> .                                                                                                    |
| IPv4 CIDR Block                    | 192.168.0.0/<br>16 | The IPv4 CIDR block of <b>vpc-A</b> .                                                                                                    |
| Enterprise<br>Project              | default            | The enterprise project by which VPCs are centrally managed. Select an existing enterprise project for <b>vpc-A</b> .                                                                            |
| Advanced<br>Settings<br>(Optional) | -                  | In this example, retain the default value.                                                                                                    |

- Configuring a VPC subnet

| Parameter                          | Example<br>Value   | Description                                                                                                    |
|------------------------------------|--------------------|----------------------------------------------------------------------------------------------------|
| AZ                                 | AZ1                | A geographic location with<br>independent power supply and<br>network facilities in a region. Each<br>region contains multiple AZs. AZs are<br>physically isolated but connected<br>through an internal network. Subnets<br>of a VPC can be located in different<br>AZs without affecting<br>communications. You can select any<br>AZ in a region.<br>The ECS and VPC can be in different<br>AZs. For example, you can select AZ1<br>for the ECS and AZ3 for the VPC<br>subnet. |
| Subnet Name                        | subnet-elb         | The subnet name. Set it to <b>subnet-</b><br>elb.                                                                                                    |
| IPv4 CIDR Block                    | 192.168.0.0/<br>24 | The IPv4 CIDR block of <b>subnet-elb</b> ,<br>which is a unique CIDR block with a<br>range of IP addresses in <b>vpc-A</b> .                                                                                                    |
| IPv6 CIDR Block<br>(Optional)      | Do not<br>enable   | Whether to assign IPv6 addresses.                                                                                                    |
| Associated<br>Route Table          | Default            | The default route table that <b>subnet-</b><br><b>elb</b> is associated with. The default<br>route table has a preset system route<br>that allows subnets in a VPC to<br>communicate with each other.                                                                                                    |
| Advanced<br>Settings<br>(Optional) | -                  | In this example, retain the default value.                                                                                                    |

2. Create two ECSs.

Configure the ECSs as described in the below table. For details, see **Quickly Creating an ECS**.

ECS Configurations

- Configuring the network parameters for the two ECSs

| Parameter | Example<br>Value                      | Description                                                        |
|-----------|---------------------------------------|--------------------------------------------------------------------|
| ECS Name  | <ul><li>ECS01</li><li>ECS02</li></ul> | Names of the two ECSs. Set them to <b>ECS01</b> and <b>ECS02</b> . |

| Parameter | Example<br>Value                                   | Description                                                                                           |
|-----------|----------------------------------------------------|----------------------------------------------------------------------------------------------------|
| Region    | CN-Hong<br>Kong                                    | The region where the ECSs are deployed. Select the same region as that of <b>vpc-A</b> .              |
| AZ        | <ul><li>AZ1</li><li>AZ2</li></ul>                  | The AZ where the ECSs are deployed.<br>Select different AZs for the two ECSs.                         |
| Network   | <ul> <li>vpc-A</li> <li>subnet-<br/>elb</li> </ul> | The VPC subnet where the ECSs work.<br>Select <b>vpc-A</b> and <b>subnet-elb</b> for the<br>two ECSs. |
| EIP       | <ul><li>EIP01</li><li>EIP02</li></ul>              | The EIP bound to each ECS for Internet access.                                                        |

#### Step 2: Deploy the Applications

Deploy Nginx on the two ECSs and edit two HTML pages so that a page with message "Welcome to ELB test page one!" is returned when **ECS01** is accessed, and the other page with message "Welcome to ELB test page two!" is returned when **ECS02** is accessed.

- 1. Log in to the ECSs.
- 2. Install and start Nginx.

CentOS 7.6 is used as an example here.

Deploying Nginx

- a. Run the **wget** command to download the Nginx installation package for your operating system in use. wget http://nginx.org/packages/centos/7/noarch/RPMS/nginx-releasecentos-7-0.el7.ngx.noarch.rpm
- Run the following command to create the Nginx yum repository. CentOS
   7.6 is used as an example here.
   rpm -ivh nginx-release-centos-7-0.el7.ngx.noarch.rpm
- c. Run the following command to install Nginx: yum -y install nginx
- d. Run the following commands to start Nginx and configure automatic Nginx enabling upon ECS startup: systemctl start nginx systemctl enable nginx
- e. Enter **http://***EIP bound to the ECS* in the address box of your browser. If the following page is displayed, Nginx has been installed.

#### Figure 2-5 Nginx installed successfully

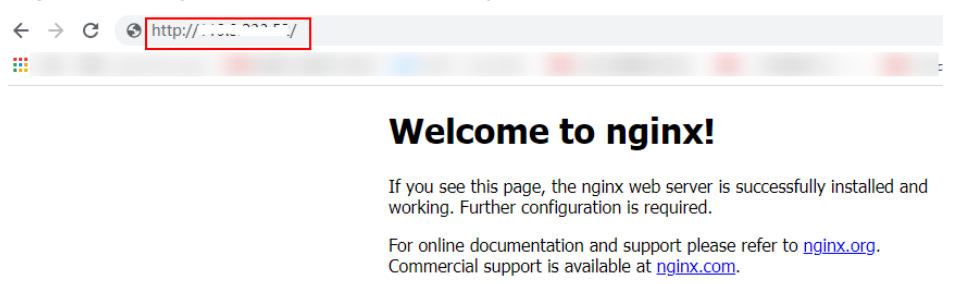

Thank you for using nginx.

3. Modify the HTML page of **ECS01**.

Move the **index.html** file from the default root directory of Nginx **/usr/share/nginx/html** to the **ELB01** directory and modify the file to identify access to ECS01.

Modifying the HTML Page of ECS01

- Create the ELB01 directory and copy the index.html file to this directory: mkdir /usr/share/nginx/html/ELB01 cp /usr/share/nginx/html/index.html /usr/share/nginx/html/ELB01/
- b. Run the following command to open the **index.html** file: vim /usr/share/nginx/html/ELB01/index.html
- c. Press i to enter editing mode.
- d. Modify the **index.html** file.

Modify the following content:

- e. Press **Esc** to exit the editing mode. Then, enter **:wq** to save the settings and exit the file.
- 4. Modify the HTML page of ECS02 by referring to step **3** to identify the access to ECS02.

Modifying the HTML Page of ECS02

- a. Create the **ELB02** directory and copy the **index.html** file to this directory: mkdir /usr/share/nginx/html/ELB02 cp /usr/share/nginx/html/index.html /usr/share/nginx/html/ELB02/
- b. Run the following command to open the **index.html** file: vim /usr/share/nginx/html/ELB02/index.html
- c. Press i to enter editing mode.
- d. Modify the **index.html** file.

#### Modify the following content:

- e. Press **Esc** to exit the editing mode. Then, enter **:wq** to save the settings and exit the file.
- 5. Use your browser to access http://ECS01 EIP/ELB01/ and http://ECS02 EIP/ ELB02/ to verify that Nginx has been deployed.

If the modified HTML pages are displayed, Nginx has been deployed.

- HTML page of **ECS01** 

Figure 2-6 Nginx successfully deployed on ECS01

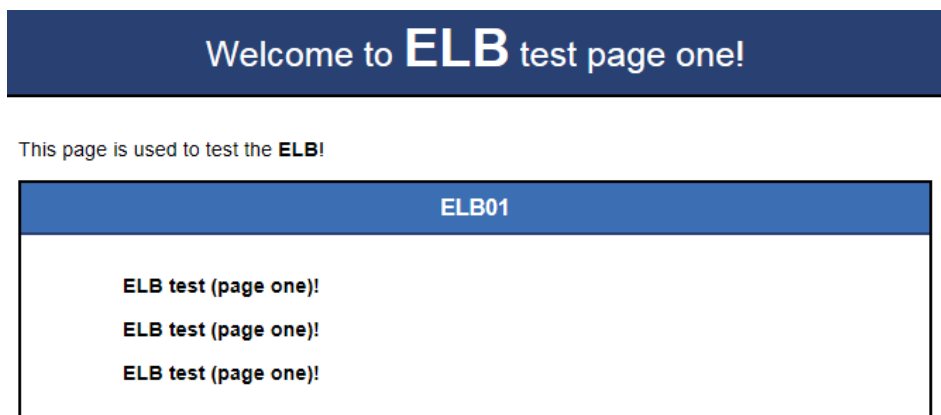

– HTML page of **ECS02** 

#### Figure 2-7 Nginx successfully deployed on ECS02

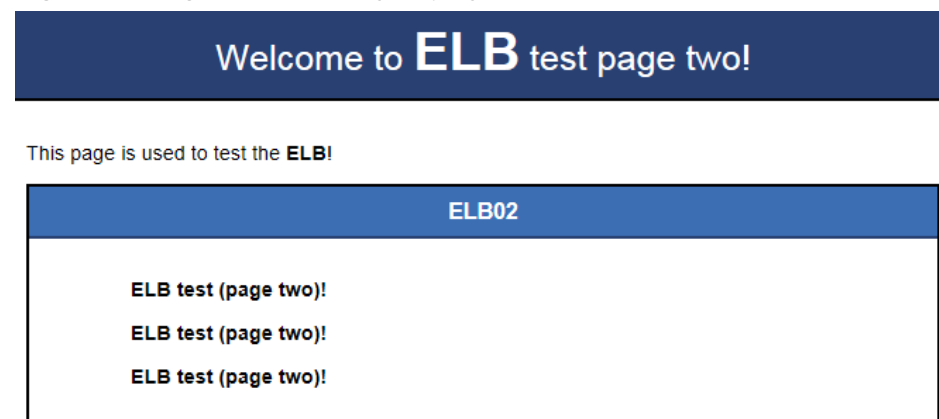

#### Step 3: Create a Load Balancer

The load balancer needs an EIP to access the application deployed on the ECSs over the Internet. You can determine whether to bind an EIP to the load balancer based on your requirements.

- 1. Go to the **Buy Elastic Load Balancer** page.
- On the displayed page, set the parameters as required.
   Figure 2-8 lists the basic parameters in this example.

| Туре                                                                                                    |                                                  |                                                                                                    |             |
|----------------------------------------------------------------------------------------------------|--------------------------------------------------|----------------------------------------------------------------------------------------------------|-------------|
| <b></b>                                                                                                    |                                                  |                                                                                                    |             |
| Dedicated load balancer                                                                                                    |                                                  | Shared load balancer                                                                               |             |
| They work well for heavy-traffic and<br>services, such as large websites, cl<br>applications, IoV, and multi-AZ disa<br>applications                                                            | highly concurrent<br>oud-native<br>ster recovery | They are good for services with low traffic, such as small<br>websites and common HA applications. |             |
| The load balancer type cannot be chang                                                                                                    | ed after it is selected. ViewE                   | ifferences Between Dedicated and Shared Load Balancersbefore select                                | ing a type. |
| The load balancer type cannot be chang                                                                                                    | ied after it is selected. ViewE                  | ifferences Between Dedicated and Shared Load Balancersbefore select                                | ing a type. |
| The load balancer type cannot be chang<br>Billing Mode<br>Pay-per-use                                                                                                    | ed after it is selected. ViewC                   | ifferences Between Dedicated and Shared Load Balancersbefore select                                | ing a type. |
| The load balancer type cannot be chang<br>Billing Mode<br>Pay-per-use<br>Region                                                                                                    | ed after it is selected. ViewC                   | ifferences Between Dedicated and Shared Load Balancersbefore select                                | ing a type. |
| The load balancer type cannot be chang Billing Mode Pay-per-use Region                                                                                                    | ed after it is selected. ViewD                   | ifferences Between Dedicated and Shared Load Balancersbefore select                                | ing a type. |
| The load balancer type cannot be chang<br>Billing Mode<br>Pay-per-use<br>Region                                                                                                    | ed after it is selected. ViewD                   | ifferences Between Dedicated and Shared Load Balancersbefore select                                | ing a type. |
| The load balancer type cannot be chang<br>Billing Mode<br>Pay-per-use<br>Region<br>AZ<br>AZ1 × AZ2 ×                                                                                            | ed after it is selected. ViewD                   | ifferences Between Dedicated and Shared Load Balancersbefore select                                | ing a type. |
| Expension         The load balancer type cannot be chang         Billing Mode         Pay-per-use         Region         AZ         AZ1 × AZ2 ×         You can choose to deploy the load balar | ed after it is selected. ViewD                   | ifferences Between Dedicated and Shared Load Balancersbefore selecti                               | ing a type. |
| The load balancer type cannot be chang<br>Billing Mode<br>Pay-per-use<br>Region<br>AZ<br>AZ1 × AZ2 ×<br>You can choose to deploy the load balar<br>Name                                         | ed after it is selected. ViewD                   | ifferences Between Dedicated and Shared Load Balancersbefore select                                | ing a type. |

#### **Basic Configurations**

- Configuring the basic information

| Parameter             | Example<br>Value                  | Description                                                                                                    |  |
|-----------------------|-----------------------------------|----------------------------------------------------------------------------------------------------|--|
| Туре                  | Dedicated<br>load<br>balancer     | Specifies the type of the load balancer.<br>Select <b>Dedicated load balancer</b> . A<br>dedicated load balancer uses dedicated<br>resources. Its performance is not affected<br>by other load balancers. |  |
| Billing<br>Mode       | Pay-per-use                       | Specifies the billing mode of the dedicated load balancer.                                                                                                    |  |
| Region                | -                                 | Specifies the desired region. Resources in<br>different regions cannot communicate<br>with each other over internal networks.<br>Select the same region as the ECSs.                                      |  |
| AZ                    | <ul><li>AZ1</li><li>AZ2</li></ul> | Specifies the AZ of the load balancer.<br>Select multiple AZs if you need DR<br>capability. The load balancer performance<br>multiplies as the number of AZs<br>increases.                                |  |
| Name                  | elb-test                          | Specifies the name of the load balancer.                                                                                                    |  |
| Enterprise<br>Project | default                           | Specifies an enterprise project by which cloud resources and members are centrally managed.                                                                                                    |  |

3. Set **Specifications** to **Elastic**, as shown in **Figure 2-9**.

Figure 2-9 Load balancer specifications

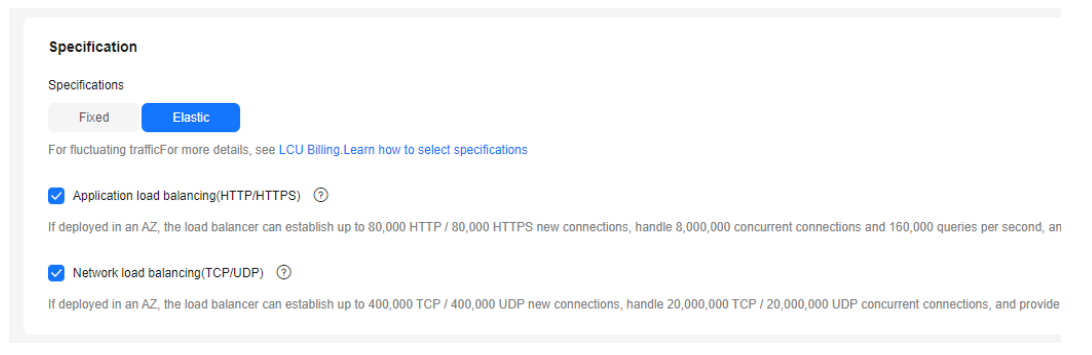

4. Configure the network parameters and EIP information based on Figure 2-10.

#### Figure 2-10 Network parameters

| Network Type                                                                                                    |                                                                                                    |
|----------------------------------------------------------------------------------------------------|----------------------------------------------------------------------------------------------------|
| Private IPv4 network                                                                                                    | IPv6 network                                                                                                    |
| VPC                                                                                                    |                                                                                                    |
|                                                                                                    | View VPCs [2] Create VPC [2]                                                                                                    |
| Once the load balancer is                                                                                                    | created, the VPC cannot be changed.                                                                                                    |
| Frontend Subnet 🧿                                                                                                    |                                                                                                    |
|                                                                                                    | View Subnet 🕐 Create Subnet 🕐                                                                                                    |
| Available private IP addre                                                                                                    | sses: 249                                                                                                    |
| IPv4 Address                                                                                                    |                                                                                                    |
| Automatically assig                                                                                                    | IP address Manually specify IP address                                                                                                    |
| Backend Subnet (?)                                                                                                    |                                                                                                    |
| Subnet of the load bala                                                                                                    | ncer View Subnet [2] Create Subnet [2]                                                                                                    |
|                                                                                                    |                                                                                                    |
| Available private IP addr                                                                                                    | sses: The load balancer requires at least IP addresses in the subnet.                                                                                                    |
| Available private IP addre<br>Make sure that the secur                                                                                                    | sees: The load balancer requires at least IP addresses in the subnet.<br>y group rules of the backend servers allow traffic from 192.168.0.0/24 and the network ACL rules allow traffic from the backend subnet where the dedical                                                                                                    |
| Available private IP addr<br>Make sure that the secur                                                                                                    | sees: The load balancer requires at least IP addresses in the subnet.<br>y group rules of the backend servers allow traffic from 192.168.0.0/24 and the network ACL rules allow traffic from the backend subnet where the dedical                                                                                                    |
| Available private IP addr<br>Make sure that the secur<br>IP as a Backend                                                                                                    | sees: The load balancer requires at least IP addresses in the subnet.<br>y group rules of the backend servers allow traffic from 192.168.0.0/24 and the network ACL rules allow traffic from the backend subnet where the dedical                                                                                                    |
| Available private IP addr<br>Make sure that the secur<br>IP as a Backend<br>⑦                                                                                                    | sees: The load balancer requires at least IP addresses in the subnet.<br>y group rules of the backend servers allow traffic from 192.168.0.0/24 and the network ACL rules allow traffic from the backend subnet where the dedical                                                                                                    |
| Available private IP addr.<br>Make sure that the secur<br>IP as a Backend                                                                                                    | sees: The load balancer requires at least IP addresses in the subnet.<br>y group rules of the backend servers allow traffic from 192.168.0.0/24 and the network ACL rules allow traffic from the backend subnet where the dedical                                                                                                    |
| Available private IP addr<br>Make sure that the secur<br>IP as a Backend<br>① ⑦<br>Elastic IPs                                                                                                    | sees: The load balancer requires at least IP addresses in the subnet.<br>y group rules of the backend servers allow traffic from 192.168.0.0/24 and the network ACL rules allow traffic from the backend subnet where the dedica                                                                                                    |
| Available private IP addr<br>Make sure that the secur<br>IP as a Backend<br>IP as a Backend         IP         IP                                                                                                    | Use existing Not required 3                                                                                                    |
| Available private IP addr<br>Make sure that the secur<br>IP as a Backend<br>IP       as a Backend         IP       IP         IP       IP         IP | Use existing Not required Solution Control of Control of Control o |
| Available private IP addr<br>Make sure that the secur<br>IP as a Backend<br>©<br>Elastic IPs<br>Auto assign<br>Bandwidth Type<br>Dynamic BGP                                                                                                    | Use existing Not required ()<br>Static BGP ()                                                                                                    |
| Available private IP addr<br>Make sure that the secur<br>IP as a Backend                                                                                                    | Use existing       Not required         Static BGP       ③                                                                                                    |
| Available private IP addr.<br>Make sure that the secur<br>IP as a Backend                                                                                                    | Use existing       Not required         Static BGP       Image: State Bandwidth                                                                                                    |
| Available private IP addr<br>Make sure that the secur<br>IP as a Backend                                                                                                    | Use existing       Not required         Static BGP       O         Traffic       Shared Bandwidth                                                                                                    |
| Available private IP addr<br>Make sure that the secur<br>IP as a Backend                                                                                                    | Use existing       Not required         Static BGP       Image: Contraction of the backend backend                                                                             |

#### **Network Configurations**

- Configuring network parameters

| Parameter       | Example<br>Value        | Description                                                                                                |
|-----------------|-------------------------|----------------------------------------------------------------------------------------------------|
| Network<br>Type | Private IPv4<br>network | Specifies the network where the load balancer works. In this example, select <b>Private IPv4 network</b> . |
|                 |                         | The load balancer uses the private IPv4 address to process private network requests.                       |
|                 |                         | To let the load balancer route requests over the Internet, bind an EIP to it.                              |
| VPC             | -                       | Specifies the VPC where the load balancer works. In this example, select <b>vpc-A</b> .                    |

| Parameter             | Example<br>Value                       | Description                                                                                                    |
|-----------------------|----------------------------------------|----------------------------------------------------------------------------------------------------|
| Frontend<br>Subnet    | -                                      | Specifies the frontend subnet from which<br>an IPv4 address will be assigned to the<br>load balancer to receive client requests. If<br>IPv6 is enabled, an IPv6 address will also<br>be assigned to the load balancer.                             |
| IPv4<br>Address       | Automatical<br>ly assign IP<br>address | Specifies how you want the IPv4 address to be assigned.                                                                                                    |
| Backend<br>Subnet     | Subnet of<br>the load<br>balancer      | Specifies the backend subnet from which<br>an IP address will be assigned to the load<br>balancer to forward requests to backend<br>servers.                                                                                                    |
| IP as a<br>Backend    | -                                      | Specifies whether to add IP addresses as<br>backend servers that are not in the VPC<br>of the load balancer. In this example,<br>leave this feature disabled.                                                                                      |
| Elastic IPs           |                                        |                                                                                                    |
| EIP                   | New EIP                                | Specifies the public IP address that will be<br>bound to the load balancer for receiving<br>and forwarding requests over the<br>Internet. This parameter is mandatory<br>when <b>Network Type</b> is set to <b>IPv4 public</b><br><b>network</b> . |
| Bandwidth<br>Type     | Dynamic<br>BGP                         | Specifies the link type (BGP) when a new EIP is used.                                                                                                    |
| Billed By             | Traffic                                | Specifies how the bandwidth will be<br>billed. In this example, select <b>Traffic</b> . You<br>need to specify a maximum bandwidth<br>and pay for the outbound traffic you use.                                                                    |
| Bandwidth<br>(Mbit/s) | 100                                    | Specifies the maximum bandwidth when<br>a new EIP is used, in Mbit/s. The value<br>ranges from 1 Mbit/s to 300 Mbit/s.                                                                                                    |

- 5. Specifies the maximum bandwidth. Click  $\checkmark$  to expand the advanced settings and add a description and tags to the load balancer.
- 6. Click **Next**.
- 7. Confirm the configuration and submit your request.
- 8. View the newly created load balancer in the load balancer list.

#### Step 4: Configure Security Group Rules

To ensure normal communications between the load balancer and backend servers, you need to check the security group and network ACL rules.

- The security groups configured for backend servers must have inbound rules to allow health check and service traffic from backend subnet of the load balancer to backend servers. By default, the backend subnet of a load balancer is the same as the subnet where the load balancer works.
- Network ACL rules are optional for subnets. If network ACL rules are configured for the subnet where backend servers are running, the inbound rules must allow traffic from the backend subnet of the load balancer to the subnet of backend servers.

For details about how to configure security group and network ACL rules, see **Security Group and Network ACL Rules** 

You can configure security group rules based on Table 2-1.

| Direct<br>ion | Acti<br>on | Туре | Protoco<br>l & Port | Source/<br>Destination    | Description                                                   |
|---------------|------------|------|---------------------|---------------------------|---------------------------------------------------------------|
| Inbou<br>nd   | Allo<br>w  | IPv4 | TCP: 80             | Source:<br>192.168.0.0/24 | Allows outbound traffic to ECSs in the security group.        |
| Outbo<br>und  | Allo<br>w  | IPv4 | All                 | Destination:<br>0.0.0.0/0 | Allows the ECSs in the security group to access the Internet. |

 Table 2-1
 Security group rules

#### Step 5: Add a Listener

Add a listener to the created load balancer. When you add the listener, create a backend server group, configure a health check, and add the two ECSs to this backend server group. If a backend server is detected unhealthy, the load balancer will stop routing traffic to it until the backend server recovers.

- 1. On the load balancer list page, locate load balancer **elb-test** and click its name.
- 2. On the **Listeners** tab, click **Add Listener** and configure parameters based on **Table 2-2**.

| Parameter            | Example<br>Value | Description                                                                                     |
|----------------------|------------------|-------------------------------------------------------------------------------------------------|
| Name                 | listener         | Specifies the listener name.                                                                    |
| Frontend<br>Protocol | НТТР             | Specifies the protocol that will be used by the load balancer to receive requests from clients. |
| Frontend<br>Port     | 80               | Specifies the port that will be used by the load balancer to receive requests from clients.     |

Table 2-2 Parameters for configuring a listener

| Parameter                        | Example<br>Value    | Description                                                                                                    |
|----------------------------------|---------------------|----------------------------------------------------------------------------------------------------|
| Redirect                         | -                   | Specifies whether to redirect requests from the HTTP listener to an HTTPS listener. Disable it in this example.                                                                |
| Access<br>Control                | All IP<br>addresses | Specifies how access to the listener is controlled. For details, see What Is Access Control?                                                                                   |
| Transfer<br>Client IP<br>Address | -                   | Specifies whether to transmit IP addresses of<br>the clients to backend servers.<br>This feature is enabled for dedicated load<br>balancers by default and cannot be disabled. |
| Advanced<br>Forwarding           | -                   | Specifies whether to enable the advanced<br>forwarding policy. Once it is enabled, more<br>forwarding rules and actions are supported.<br>Enable it in this example.           |

3. Retain the default values for Advanced Settings. Click Next: Configure Request Routing Policy. On the Configure Routing Policy page, select Create new for Backend Server Group.

Set **Load Balancing Algorithm** to **Weighted round robin** and retain the default values for other parameters.

- 4. Click Next: Add Backend Server.
  - Backend servers: Click Add Backend Server and select ECS01 and ECS02 from the server list.
  - Backend ports: Set them to **80**. **ECS01** and **ECS02** will use this port to communicate with the load balancer.
- 5. Configure health check parameters. In this example, retain the default settings.
- 6. Click **Next: Confirm**, confirm the settings, and click **Submit**.

#### Step 6: Add Two Forwarding Policies

The following describes how to configure forwarding policies to forward HTTP requests to the two ECSs, for example, requests from **www.example.com/ELB01/** to **ECS01** and **www.example.com/ELB02/** to **ECS02**.

1. On the listener list page, locate the listener you have added in the previous step and click **Add/Edit Forwarding Policy** in the **Forwarding Policies** column. In the displayed page, click **Add Forwarding Policy**.

Configure the forwarding policy as shown in **Figure 2-11**. For details about the parameters, see **Table 2-3**.

#### Figure 2-11 Configuring a forwarding policy

| Priority Forwarding policy name forwarding_policy-ELB01 | Size Crinil                                                      |
|---------------------------------------------------------|------------------------------------------------------------------|
| н                                                       | Then                                                             |
| Domain nama 🗸 is www.example.com                        | Forward to a backand server group V Q. View Backand Server Group |
| er Example: example.com or *.example.com                |                                                                  |
| Path V Exact match V                                    |                                                                  |
| is (/EL801/                                             |                                                                  |
| or Value                                                |                                                                  |
| Add Forwarding Rule You can add 8 more conditions.      |                                                                  |

**Table 2-3** An example forwarding policy

| Forwarding<br>Policy Item | Setting                                                                                                    |
|---------------------------|----------------------------------------------------------------------------------------------------|
| Name                      | Enter a forwarding policy name, for example, forwarding_policy-ELB01.                                                                                                    |
| Forwarding rule           | <b>Domain name</b> : Enter a domain name that will be used<br>to forward the requests, for example,<br><b>www.example.com</b> . The domain name in the request<br>must exactly match what is specified in the forwarding<br>policy. |
|                           | <b>Path</b> : Specify a path to forward the requests, for example, <b>/ELB01/</b> .                                                                                                    |
| Action                    | Select Forward to a backend server group.                                                                                                    |

- 2. Create a backend server group for forwarding policy **forwarding\_policy-ELB01**.
  - a. Select **Create Backend Server Group** from the drop-down list to the right of **Forward to a backend server group**.
  - b. In the **Configure Routing Policy** step, set the backend server group name to **server\_group-ELB01**.

Use default settings for other parameters.

- c. Click Next. In the Add Backend Server step, click Add Backend Server.
- 3. On the displayed page, select cloud server **ECS01**, set the backend port to **80**, and click **OK**.
- 4. Repeat 1 to 3 to add another forwarding policy, create a backend server group, and add **ECS02** to the backend server group.

#### Step 7: Verify Load Balancing

After the load balancer is configured, you can access the domain name or the specified URL to check whether the two ECSs are accessible.

 Modify the C:\Windows\System32\drivers\etc\hosts file on your PC to map the domain name to the EIP bound to the load balancer .

View the EIP on the **Summary** page of the load balancer.

Figure 2-12 hosts file on your PC

```
# localhost name resolution is handled within DNS itself.
# 127.0.0.1 localhost
# ::1 localhost
11 14 www.example.com
```

- 2. Choose **Start** and enter **cmd** to open the CLI.
- 3. Run the following command to check whether the domain name is mapped to the load balancer EIP: ping www.example.com

If data packets are returned, the domain name has been mapped to the load balancer EIP.

4. Use your browser to access http://www.example.com/ELB01/.

If the following page is displayed, the load balancer has routed the request to **ECS01**.

#### Figure 2-13 Accessing ECS01

| C 🛈 www.example.com/ELB01/                                           | \$ |  |  |
|----------------------------------------------------------------------|----|--|--|
| Welcome to <b>ELB</b> test page one!                                 |    |  |  |
| This page is used to test the <b>ELB</b> !                           |    |  |  |
| ELB01                                                                |    |  |  |
| ELB test (page one)!<br>ELB test (page one)!<br>ELB test (page one)! |    |  |  |

#### **NOTE**

**ELB01/** indicates that the default directory named **ECS01** is accessed, while **ELB01** indicates the file name. This means the slash (/) following **ELB01** must be retained.

5. Use your browser to access http://www.example.com/ELB02/.

If the following page is displayed, the load balancer has routed the request to **ECS02**.

#### Figure 2-14 Accessing ECS02

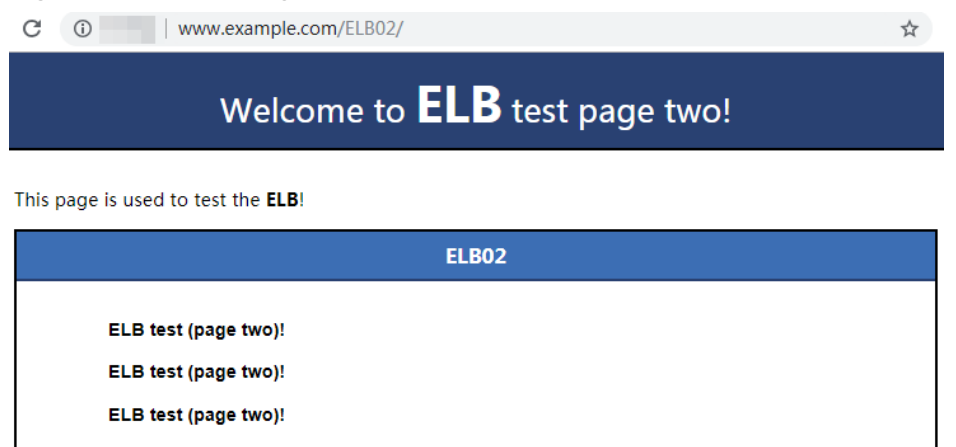